## Jak sprawdzić status wniosku o wsparcie w ramach Tarczy Finansowej PFR w bankowości elektronicznej eBankNet:

 Po zalogowaniu się do bankowości elektronicznej eBankNet, wybieramy zakładkę *'Wnioski'*. Po lewej stronie pojawi się menu boczne, z którego wybieramy zakładkę *'Wysłane wnioski'*, a następnie klikamy w okno *'Wniosek z rachunku'* i potwierdzamy rachunek, z którego został wysłany wniosek.

| BANK SPÓŁD<br>W LIMANOWEJ    | ZIELCZY         |                   |         |                     |                     |                        |                  |
|------------------------------|-----------------|-------------------|---------|---------------------|---------------------|------------------------|------------------|
|                              |                 |                   |         |                     |                     | Komunikaty (1) 👻       | Wyloguj (4:47    |
|                              |                 | 📌 Kre             | dyty    |                     | 1                   | F Kon                  | ıtakt            |
| Mój portfel                  | Przelewy        |                   |         | Karty               | Mój profil          | •                      |                  |
|                              |                 | Rachunki          | Lokaty  | 🔳 Hi                | storia              | Definicje Wnioski      |                  |
| Moje wnioski                 | Krok 1. Wniosek | z rachunku        |         |                     |                     |                        |                  |
| Załóż lokatę                 |                 |                   |         |                     |                     |                        |                  |
| Rodzina 500+                 | 52 88040000     | 0000 00' 0002     |         |                     |                     |                        |                  |
| Wyprawka 300+                | Krok 2. Dane do | wniosku Wysłane v | vnioski |                     |                     |                        |                  |
| Tarcza PFR                   |                 |                   |         |                     |                     |                        |                  |
| Wysłane wnioski              |                 |                   |         |                     |                     |                        |                  |
| ank Spółdzielczy w Limanowej |                 |                   | Kontakt | • Strona Główna • I | Regulamin • Instruk | ccja • Wymagania • Tal | bela kursów wali |

 Po wybraniu rachunku, przechodzimy do zakładki 'Dane do wniosku Wysłane wnioski' – gdzie pojawiają się dane naszej firmy i wybieramy 'Dalej'.

| BANK SPÓŁDZ<br>W LIMANOWEJ    | ZIELCZY             |                   |                 |                     |                      |                      |                                      |
|-------------------------------|---------------------|-------------------|-----------------|---------------------|----------------------|----------------------|--------------------------------------|
| Mój portfel                   | Przelewy            | ♠ Krea            | dyty<br>Elokaty | Karty               | Mój profil<br>storia | Komunikaty (1)       | • Wyloguj (4:55)<br>ntakt<br>Wnioski |
| Moje wnioski                  | Krok 1. Wniosek     | z rachunku        |                 |                     |                      | 52880400000          | 00001222780002                       |
| Załóż lokatę                  | Krok 2. Dane do     | wniosku Wysłane w | nioski          |                     |                      |                      |                                      |
| Rodzina 500+                  | Imię                |                   |                 |                     |                      |                      |                                      |
| Wyprawka 300+                 | Nazwisko            |                   |                 |                     |                      |                      |                                      |
| Tarcza PFR                    | PESEL               |                   |                 |                     |                      |                      |                                      |
| Wysłane wnioski               | NIP<br>REGON        |                   |                 |                     |                      |                      |                                      |
|                               | KRS                 |                   |                 |                     |                      |                      |                                      |
|                               | Data założenia firm | ıy                |                 |                     |                      |                      |                                      |
|                               | Nazwa firmy         |                   |                 |                     |                      |                      |                                      |
|                               | Numer telefonu      |                   |                 |                     |                      |                      |                                      |
|                               | Rachunek            |                   |                 |                     |                      |                      |                                      |
|                               |                     |                   |                 |                     |                      |                      | Anuluj Dalej                         |
| Bank Spółdzielczy w Limanowej |                     |                   | Kontakt         | • Strona Główna • R | egulamin • Instruk   | cja • Wymagania • Ta | abela kursów walut<br>Samouczek SKK  |

3. Po wyborze przycisku 'Dalej', system poprosi o autoryzację kodem SMS lub poprzez akceptację powiadomienia Push w ramach aplikacji BSLMobile – w zależności od uruchomionej formy autoryzacji. Po wpisaniu kodu SMS wybieramy 'Przejdź do składania wniosku'. W przypadku autoryzacji przez powiadomienie Push – system automatycznie przekieruje nas na stronę z potwierdzeniem złożenia wniosku.

| BANK SPÓŁDZ<br>W LIMANOWEJ    | IELCZY                             |                     |              |                      |                    |                      |                                    |
|-------------------------------|------------------------------------|---------------------|--------------|----------------------|--------------------|----------------------|------------------------------------|
|                               |                                    |                     |              |                      |                    | Komunikaty (1) 👻     | Wyloguj (4:57)                     |
|                               |                                    | 📌 Kree              | dyty         |                      | 1                  | F Kor                | ntakt                              |
| Mój portfel                   | Przelewy                           |                     | <b>±</b>     | Karty                | Mój profil         | G                    |                                    |
|                               |                                    | Rachunki            | Lokaty       | 🔳 Hist               | toria              | Definicje            | Wnioski                            |
| Moje wnioski                  | Podsumowanie w                     | niosku Wysłane wni  | oski         |                      |                    |                      |                                    |
| Załóż lokatę                  | Imię                               |                     |              |                      |                    |                      |                                    |
| Rodzina 500+                  | Nazwisko                           |                     |              |                      |                    |                      |                                    |
| Wyprawka 300+                 | PESEL                              |                     |              |                      |                    |                      |                                    |
| Tarcza PFR                    | NIP                                |                     |              |                      |                    |                      |                                    |
| Wysłane wnioski               | REGON                              |                     |              |                      |                    |                      |                                    |
|                               | KRS                                |                     |              |                      |                    |                      |                                    |
|                               | Data założenia fir                 | my                  |              |                      |                    |                      |                                    |
|                               | Nazwa firmy                        |                     |              |                      |                    |                      |                                    |
|                               | Numer telefonu                     |                     |              |                      |                    |                      |                                    |
|                               | Rachunek                           |                     |              |                      |                    |                      |                                    |
|                               | Podaj hasło SMS<br>dnia 2020-05-05 | dla operacji nr 7 z | Wyślij SMS z | kodem                | Anul               | ui Przeidź do skła   | idania wniosku                     |
| Bank Spółdzielczy w Limanowej |                                    |                     | Kontakt      | • Strona Główna • Re | egulamin • Instruk | cja • Wymagania • Ta | bela kursów walut<br>Samouczek SKK |

 Po dokonaniu autoryzacji, za pomocą SMS lub powiadomienia Push, zostaniemy przekierowani na stronę 'Potwierdzenie złożenia wniosku', gdzie w zakładce 'Tarcza Finansowa PFR dla Mikrofirm i MŚP' należy wybrać nasz wniosek.

| BANK SPÓŁDZIELCZY<br>W LIMANOWEJ             | Potwierdzenie złożenia wniosku<br>Rodzina 500+/Dobry start<br>EXI00000403732 |
|----------------------------------------------|------------------------------------------------------------------------------|
| Wnioski firmowe:                             |                                                                              |
| Tarcza Finansowa PFR dla<br>Mikrofirm i MŚP: | Wybierz                                                                      |
|                                              |                                                                              |
| Lista Twoich wniosków                        |                                                                              |
| Wnioski 500+/Dobry Start                     | Wybierz 🗸                                                                    |

5. W kolejnym kroku pojawi się strona, na której widoczne są szczegóły oraz status naszego wniosku. W dolnej części strony znajdują się *'Dokumenty do pobrania'*, a tam zapisane w pdf pliki, m.in. Umowa Subwencji Finansowej oraz Decyzja PFR.

| BANK SPÓŁDZIELCZY<br>W LIMANOWEJ             | Potwierdzenie złożenia wniosku<br>Rodzina 500+/Dobry start<br>EXI00000401802 |
|----------------------------------------------|------------------------------------------------------------------------------|
| Wnioski firmowe:                             |                                                                              |
| Tarcza Finansowa PFR dla<br>Mikrofirm i MŚP: | NIP firmy: wniosek nr: 8804000000C 🗸                                         |
| Szczegóły wniosku                            |                                                                              |
| Numer wniosku:                               | 88040000000                                                                  |
| Status:                                      | Odrzucony z powodu scoringu                                                  |
| Powód odrzucenia:                            | Brak danych o przychodzie w podanym okresie                                  |
| lmię i nazwisko osoby wysyłającej w          | niosek:                                                                      |
| Dokumenty do pobrania                        |                                                                              |
| 🝺 Umowa Subwencji Finansowej.                | pdf                                                                          |